東京学芸大学生涯メールサービスの基本認証の廃止にともなう メールクライアントソフト設定確認・変更手順(macOS標準メール向け)

> ICTセンター情報システム室 更新日:2023年1月18日

はじめに

このドキュメントでは、東京学芸大学生涯メールサービスの基本認証の廃止にともなうメールクライ アントソフト「macOS 標準メール」の設定確認および変更手順を説明しています。

すでに、大学メールアドレスによるメール送受信に、macOS標準メールを利用されている場合、このドキュメントの手順にしたがって、先進認証を使用するよう設定されているか、現在の設定の確認を行ってください。設定されていない場合は、先進認証への設定変更を行ってください。

## 解説環境

macOS 標準メール(macOS Big Sur 11.6.7)

※このドキュメント内の画面キャプチャに使用している macOS 標準メールのバージョンです。 ※先進認証によるメール送受信は、macOS10.14 以降で利用できます。

## 作業に進む前に

以下に当てはまる人は、先進認証への設定変更作業を中断してください!! 今まで閲覧していたメールが受信/確認できなく場合があります!!

パターン1: 大学メールアドレスを IMAP でなく POP により受信している方
⇒大学メールアドレスのメールをバックアップする必要があります。
詳しくは、ICT センターまでご連絡ください。

パターン2: パターン1に当てはまらない方 ⇒先進認証への設定変更作業を実施してください。

目 次

| 1. | 現在の設定の確認   | 2 |
|----|------------|---|
| 2. | 先進認証への設定変更 | 3 |

## 1. 現在の設定の確認

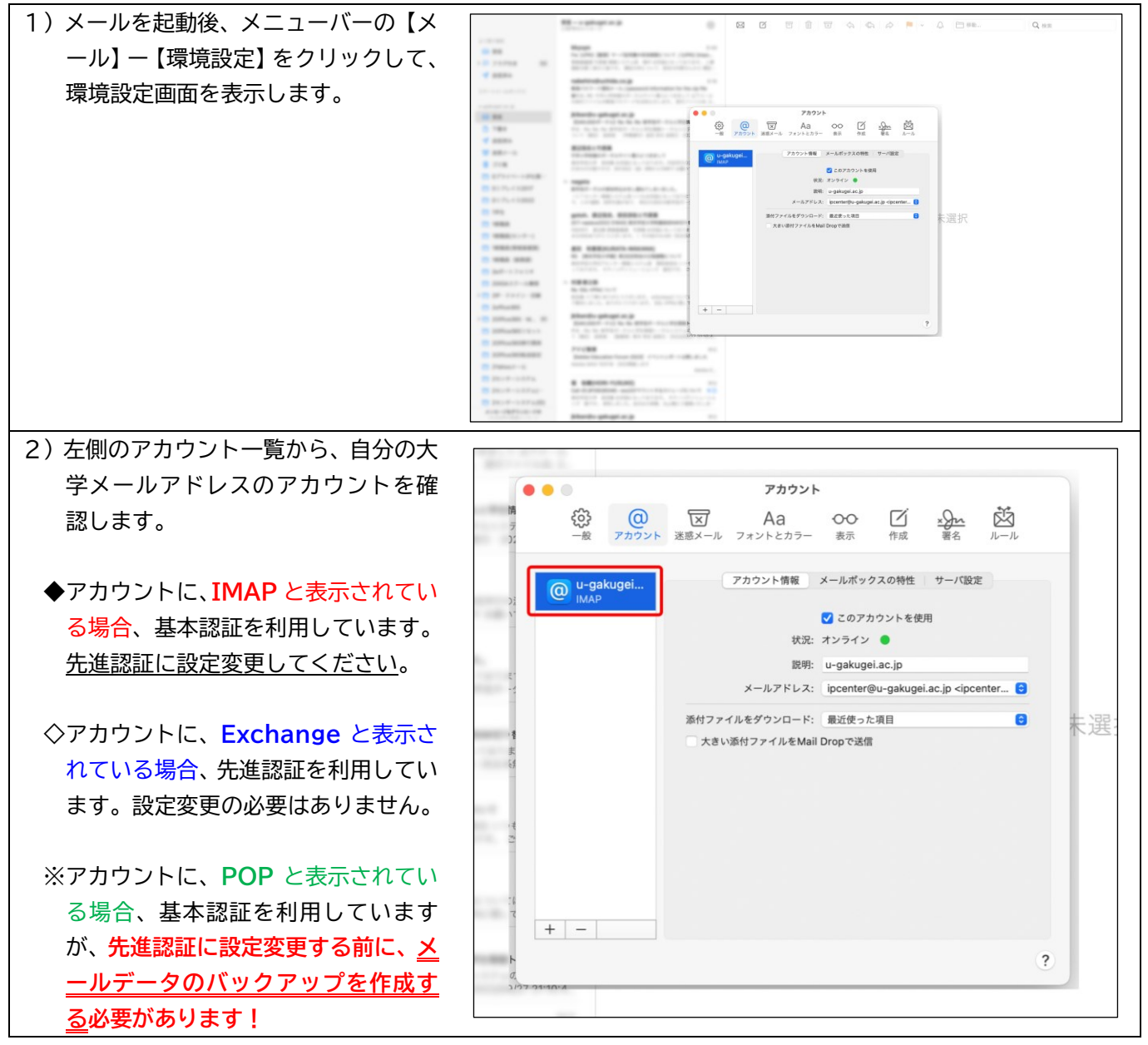

## 2. 先進認証への設定変更

| 末: |
|----|
|    |
|    |
|    |
|    |
|    |
|    |

| <ul> <li>4)【名前】、【メールアドレス】を入力します。入力できたら、【サインイン】ボタンをクリックします。</li> <li>※名前は、メール送信時に受信者側に表示される表示名になります</li> <li>※メールアドレスには、ご自分の大学メールアドレスを入力します</li> </ul> | 7/000-1         1         1         1         1         1         1         1         1         1         1         1         1         1         1         1         1         1         1         1         1         1         1         1         1         1         1         1         1         1         1         1         1         1         1         1         1         1         1         1         1         1         1         1         1         1         1         1         1         1         1         1         1         1         1         1 |
|----------------------------------------------------------------------------------------------------|----------------------------------------------------------------------------------------------------|
| 5)「Microsoft で Exchange アカウン<br>トにサインインしますか?」と表示さ<br>れます。<br>ここでは、【サインイン】をクリック<br>します。                                                                | アカウント           ・・・・・・・・・・・・・・・・・・・・・・・・・・・・・・・・・・・・                                                                                                    |
| 6) このメールは、Microsoftの複数の<br>アカウントで使われているようで<br>す。」と表示される場合があります。<br>画面のように表示された場合は、<br>【職場または学校アカウント】をクリ<br>ックしてください。<br>表示されない場合は、次へ進んでくだ<br>さい。      | <ul> <li>Microsoft</li> <li>のメールは、Microsoftの複数のアカウントで使われている<br/>ようです。どのアカウントを使いますか?</li> <li>酸場または学校アカウント<br/>IT 部署が作成<br/>ipcenter@u-gakugei.ac.jp</li> <li>個人のアカウント<br/>As模が作成<br/>ipcenter@u-gakugei.ac.jp</li> <li>のアカウント名を変更したいですか? 個人用 Microsoft アカウントの名前<br/>を変更できます。</li> <li>別のアカウントでサインインする</li> <li>戻る</li> </ul>                                                                                                    |

| 7)パスワードの入力が求められますの<br>で、【 <b>パスワード】</b> 欄に、 <u>大学メールア</u><br><u>ドレスのパスワード</u> を入力します。                                                                             | アクイクイアダム 単合け ア         アメンクシング やりた アングム よらり 大学 (大学)         メクロ の 中 いうえ よらり 大学 (大学)         ノク ロ く の の 人 の 人 の 人 の 人 の 人 の 人 の 人 の 人 の 人                                                                                                    |
|----------------------------------------------------------------------------------------------------|----------------------------------------------------------------------------------------------------|
| 8)パスワードが正しく入力されると、「こ<br>のアカウントで使用するアプリケー<br>ションを選択してください」の画面が<br>表示されます。<br>メールには必ずチェックを入れてお<br>いてください。その他は都合に応じて<br>チェックを外したりしてください。<br>その後、【完了】ボタンをクリックし<br>ます。 | アカウント         アカウント         アカウント         アカウント         アカウント         アカウント         アカウント         アカウント         アカウント         アカウント         アカウント         アカウント         アカウント         アカウント         アカウント         アカウント         アカウント         アリアウンションを選択してください:         アンセル         アフリマインダー         アフレセル         アフ         アフレセル         アフ         アンセル         アフ         アフ         アンセル         アンセル         アンセル         アンセル         アンセル         アンセル         アンセル         アンセル         アンセル         アンセル         アンセル         ア         ア         ア         ア         ア         ア         ア         ア         ア         ア         ア         ア         ア         ア <t< td=""></t<>                                                                                                    |
| 9) 完了すると、アカウント一覧に<br>【Exchange】のアカウントが新し<br>く追加されますので、確認してくださ<br>い。<br>※つづけて、先進認証でないアカウント<br>を削除します。                                                              | アカウント         シー       シー       シー       シー         アカウント       シー       シー       シー         アカウント       シー       シー       シー         アカウント       シー       シー       シー         アカウント       シー       シー       シー         アカウント       シー       クリ       ウェ         アカウント       アカウント       市       ウェ         アカウント       アカウント       クリ       アカウント         アカウント       アカウント       クリ       アカウント         アウト       アカウント       クリ       アカウント         アウト       アカウント       アカウント       アカウント         アウト       アカウント       アカウント       アカウント         アウト       アカウント       アカウント       アカウント         アフリー       アカウント       アカウント       アカウント         アン       アカウント       アカウント       アカウント         アフリー       アカウント       アカウント       アカウント         アン       アカウント       アカウント       アカウント         アン       アカウント       アカウント       アカウント         アン       アカウント       アカウント       アカウント         アン       アカウント       アカウント       アカウント         アン |

| 10) アカウントー覧から、 <u>先進認証でない</u>                                                                                 | アカウント                                                           |
|----------------------------------------------------------------------------------------------------|-----------------------------------------------------------------|
| アカウント(IMAP)をクリックし、                                                                                            |                                                                 |
| 選択状態にします。                                                                                                    | アカウント情報 メールボックスの特性 サーバ設定                                        |
| その後、下部の【-】ボタンをクリッ                                                                                             | (目) Endmange                                                    |
| クします。                                                                                                    | ● MAP 秋況: オンライン ●<br>説明: u-gakugel.ac.jp                        |
|                                                                                                    | メールアドレス: ipcenter@u-gakugei.ac.jp <ipcenter< th=""></ipcenter<> |
| ※アカウントに、 <b>POP</b> と表示されてい                                                                                   | anty アイルをランジュート: 載文法 Storal<br>大きい湯村ファイルをMail Dropで送信           |
| る場合、アカウントを削除する前に、                                                                                             |                                                                 |
| メールデータのバックアップを作成                                                                                              |                                                                 |
| しているか確認してくださいし作成                                                                                              |                                                                 |
| していない場合、この手順を中断して                                                                                             | +                                                               |
|                                                                                                    | 3                                                               |
| <u></u>                                                                                                    |                                                                 |
| $\uparrow$ $\uparrow$ $\uparrow$ $\uparrow$ $\uparrow$ $\uparrow$ $\uparrow$ $\uparrow$ $\uparrow$ $\uparrow$ |                                                                 |
|                                                                                                    | 2 一副 アカウント おおメール フォントとカラー 秋市 作成 副名 ルール                          |
|                                                                                                    | Exchange アカウンド頻識 メールボックスの特性 サーハ政定                               |
|                                                                                                    | MAP                                                             |
|                                                                                                    | eiac.jp <ipcenter th="" ○<=""></ipcenter>                       |
|                                                                                                    | i gakugei.ac.jp*を開催してもよろしい<br>ですか?                              |
|                                                                                                    | 1 アカウントを削除すると、そのすべてのデータ<br>がメールから削除されます。この進行は取り消<br>せません。       |
|                                                                                                    | 1 キャンセル OK                                                      |
|                                                                                                    |                                                                 |
|                                                                                                    | + -                                                             |
|                                                                                                    | 2                                                               |
|                                                                                                    |                                                                 |
| トー覧から、対象のアカウントが削除                                                                                             | 1 (2) (2) (2) (2) (2) (2) (2) (2) (2) (2)                       |
| されたことを確認します。                                                                                                  | 12 一般 アカウント 波思メール フォントとカラー 表示 作成 著名 ルール                         |
|                                                                                                    | Exchange Cのアカウント変更 Conアカウントを使用 Cのアカウントを使用                       |
| 自分の大学メールアドレスによるア                                                                                              |                                                                 |
| カウントについて [Fxchange] と表                                                                                        |                                                                 |
| 示されていれば、先進認証への設定変                                                                                             | *<br>*                                                          |
| 更は完了です。                                                                                                    |                                                                 |
|                                                                                                    |                                                                 |
|                                                                                                    |                                                                 |
|                                                                                                    | + -                                                             |
|                                                                                                    | 3                                                               |